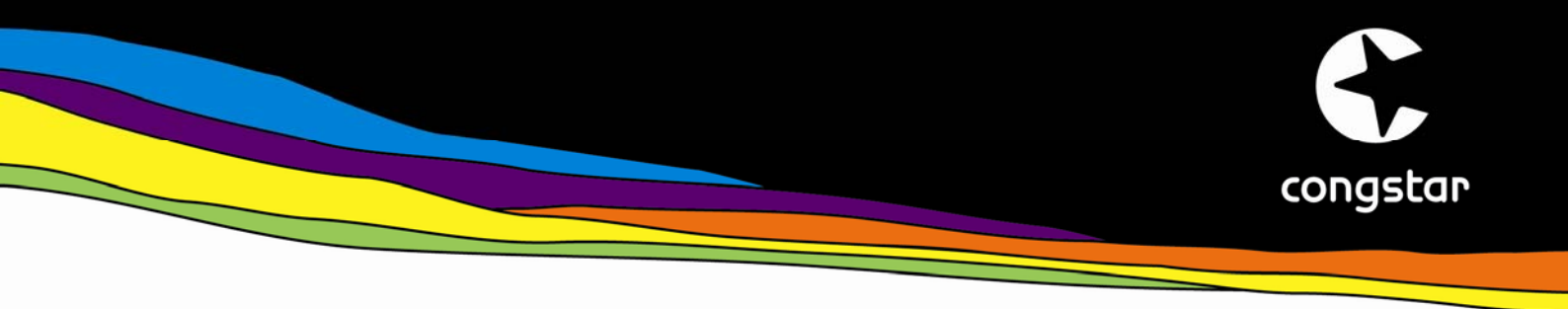

# Einrichten einer Internet-Verbindung mit der congstar DSL-Box Zwei unter Windows XP

Bevor Sie mit dieser Schritt-für-Schritt-Anleitung starten, prüfen Sie bitte, ob folgende Vorbedingungen erfüllt sind:

- Sie haben bei congstar einen Breitband-Internet-Zugang gebucht und Ihre Zugangsdaten in einer Bestätigungs-eMail erhalten.
- Sie haben das DSL-Modem congstar DSL-Box Zwei entsprechend der Bedienungsanleitung aufgestellt sowie mit PC und DSL-Splitter korrekt verkabelt.
- Sie verfügen über einen PC mit dem Betriebsystem Windows XP.

Wenn alle drei Vorbedingung erfüllt sind, ist das Einrichten des Internetzugangs unter Windows XP sehr einfach. Alle notwendigen Komponenten werden durch den Assistenten automatisch installiert. Folgen Sie einfach dieser Anleitung Schritt für Schritt:

1. Start des Assistenten

Starten Sie den Assistenten über "Start > Alle Programme > Zubehör > Kommunikation > Assistent für neue Verbindungen".

# 2. Willkommensscreen

Im Startscreen des Assistenten klicken Sie bitte auf "Weiter".

| Assistent für neue Verbindungen |                                                                                                    |  |
|---------------------------------|----------------------------------------------------------------------------------------------------|--|
| Ś                               | Willkommen                                                                                                    |  |
|                                 | Mit diesem Assistenten können Sie:                                                                                                   |  |
|                                 | Eine Verbindung mit dem Internet herstellen                                                                                          |  |
|                                 | <ul> <li>Eine Verbindung mit einem privaten Netzwerk herstellen,<br/>wie z. B. einem Firmennetzwerk</li> </ul>                       |  |
|                                 | <ul> <li>Ein Heim- oder ein kleines Firmennetzwerk einrichten</li> </ul>                                                             |  |
|                                 | Klicken Sie auf <u>Drahtlosnetzwerke in der Umgebund</u><br>anzeigen, um eine Verbindung mit einem<br>Drahtlosnetzwerk herzustellen. |  |
|                                 | Klicken Sie auf "Weiter", um den Vorgang fortzusetzen.                                                                               |  |
| < Zurück Weiter > Abbrechen     |                                                                                                    |  |

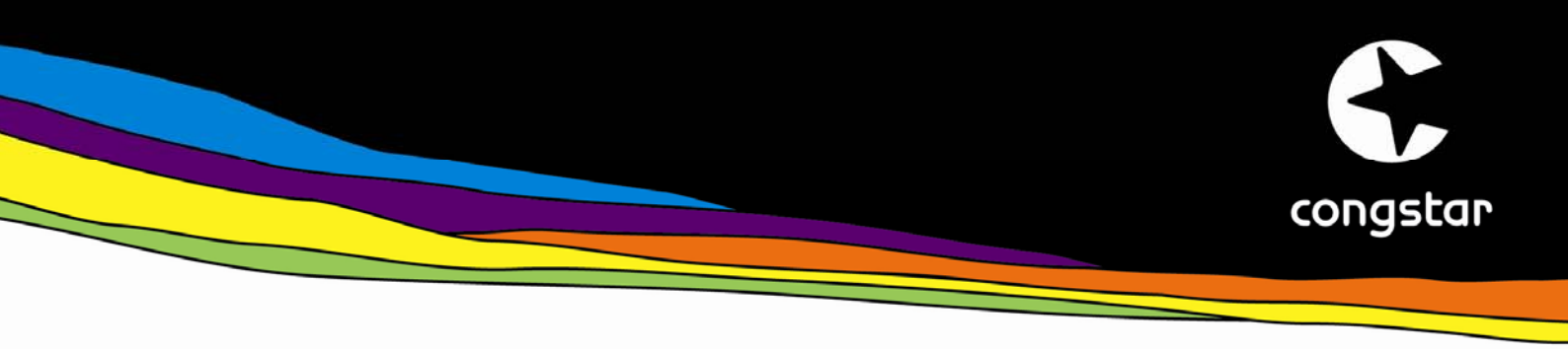

#### 3. Screen: Netzwerkverbindungstyp

Wählen Sie hier bitte die Option "Verbindung mit dem Internet herstellen" aus und klicken auf "Weiter".

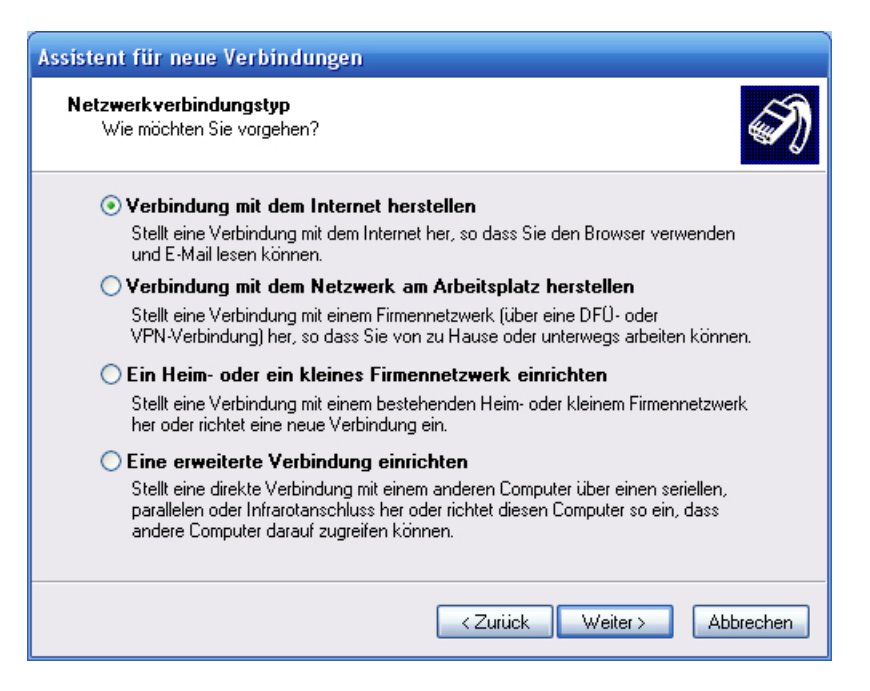

# 4. Screen: Vorbereitung

Bitte selektieren Sie die Option "Verbindung manuell einrichten" und klicken auf "Weiter".

| Assistent für neue Verbindungen                                                                                                    |  |  |
|----------------------------------------------------------------------------------------------------|--|--|
| Vorbereitung<br>Der Assistent wird zum Einrichten der Internetverbindung vorbereitet.                                                                                    |  |  |
| Wie soll die Verbindung mit dem Internet hergestellt werden?                                                                                                    |  |  |
| O Einen Internetdienstanbieter aus einer Liste auswählen                                                                                                    |  |  |
| Verbindung manuell einrichten                                                                                                    |  |  |
| Für eine DFÜ-Verbindung ist ein Kontonamen, ein Kennwort und die Rufnummer<br>des Internetdienstanbieters erforderlich. Ein Breitbandkonto erfordert keine<br>Rufnummer. |  |  |
| CD eines Internetdienstanbieters verwenden                                                                                                    |  |  |
|                                                                                                    |  |  |
|                                                                                                    |  |  |
|                                                                                                    |  |  |
|                                                                                                    |  |  |
| <zurück weiter=""> Abbrechen</zurück>                                                                                                    |  |  |

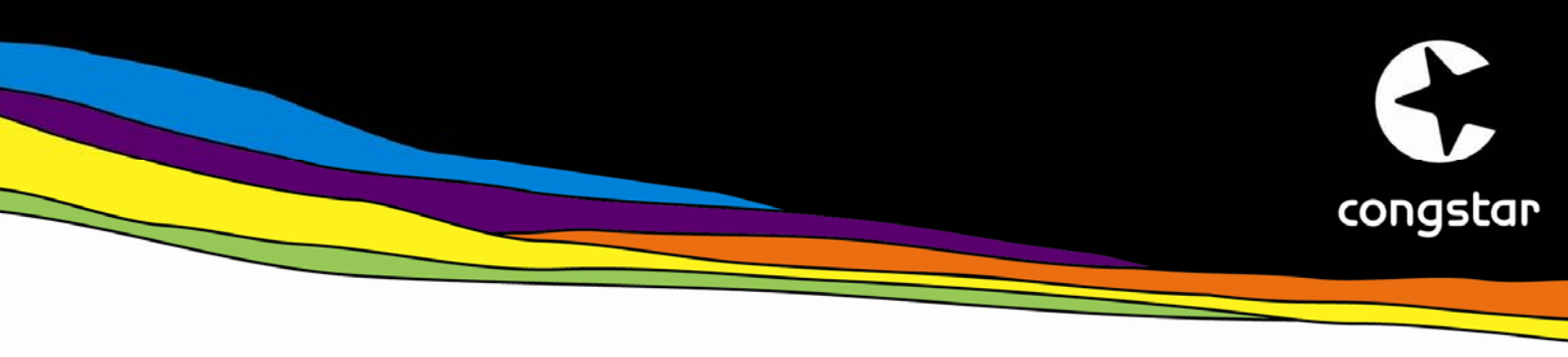

### 5. Screen: Internetverbindung

Markieren Sie hier bitte die Option "Verbindung über eine Breitbandverbindung herstellen, die Benutzername und Kennwort erfordert". Klicken Sie dann auf "Weiter".

| Assistent für neue Verbindungen                                                                                                    |  |  |
|----------------------------------------------------------------------------------------------------|--|--|
| Internetverbindung<br>Wie soll die Internetverbindung hergestellt werden?                                                                                                    |  |  |
| ○ Verbindung mit einem DFO-Modem herstellen                                                                                                    |  |  |
| Stellt eine Verbindung mit einem Modem und über eine herkömmliche Telefonleitung<br>oder eine ISDN-Telefonleitung her.                                                               |  |  |
| Verbindung über eine Breitbandverbindung herstellen, die<br>Benutzername und Kennwort erfordert                                                                                      |  |  |
| Stellt eine Hochgeschwindigkeitsverbindung über ein DSL- oder Kabelmodem her.<br>Internetdienstanbieter nennen diesen Verbindungstyp häufig PPPoE.                                   |  |  |
| ○ Verbindung über eine beständige aktive Breitbandverbindung herstellen                                                                                                    |  |  |
| Stellt eine Hochgeschwindigkeitsverbindung über ein Kabelmodem oder eine DSL-<br>oder LAN-Verbindung her. Diese Verbindung ist immer aktiv und erfordert keine<br>Benutzeranmeldung. |  |  |
| < Zurück Weiter > Abbrechen                                                                                                    |  |  |

# 6. Screen: Verbindungsname

Geben Sie bitte den Namen Ihres Internetanbieters also "congstar" ein und klicken auf "Weiter".

| Assistent für neue Verbindungen                                                                        |  |  |
|----------------------------------------------------------------------------------------------------|--|--|
| Verbindungsname<br>Wie lautet der Name des Internetdienstanbieters?                                    |  |  |
| Geben den Namen des Internetdienstanbieters im folgenden Feld ein.<br>Name des Internetdienstanbieters |  |  |
| congstar                                                                                               |  |  |
| Der hier eingegebene Name wird als Name für die zu erstellende Verbindung verwendet.                   |  |  |
| < Zurück Weiter > Abbrechen                                                                            |  |  |

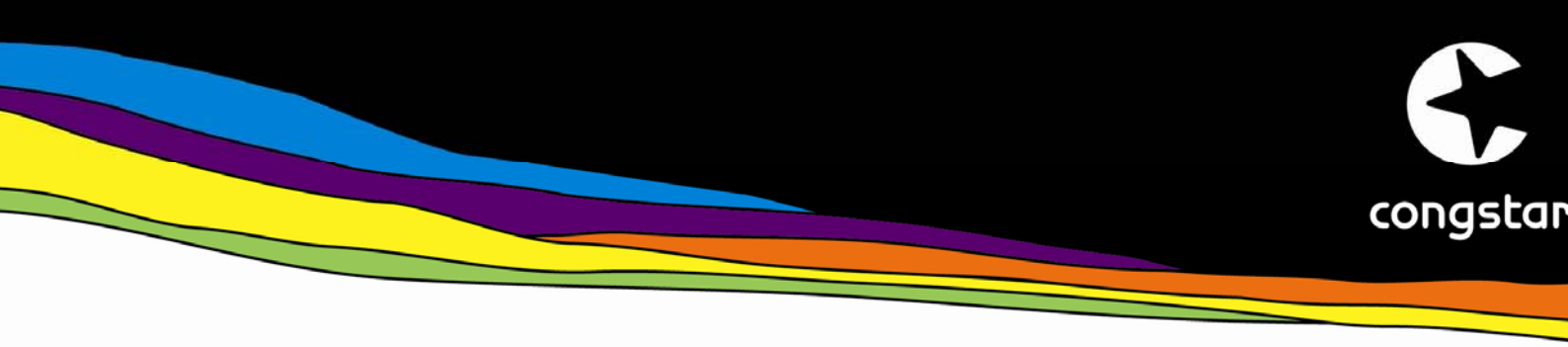

### 7. Screen: Internetkontoinformation

Auf diesem Screen geben Sie bitte Ihre congstar Zugangsdaten ein.

| Assistent für neue Verbindungen                                                                                                    |                             |  |
|----------------------------------------------------------------------------------------------------|-----------------------------|--|
| Internetkontoinformationen<br>Sie benötigen einen Kontonamen und ein Kennwort für die Anmeldung an Ihrem<br>Internetkonto.                                                                                                    |                             |  |
| Geben Sie einen Kontonamen und ein Kennwort für den Internetdienstanbieter ein.<br>Schreiben Sie diese Informationen auf und verwahren Sie sie an einem sicheren Ort.<br>(Wenden Sie sich an den Internetdienstanbieter, wenn Sie den Kontonamen oder das<br>Kennwort eines vorhandenen Kontos vergessen haben.) |                             |  |
| Benutzername:                                                                                                    | dsl/0123456789@congstar.de  |  |
| Kennwort:                                                                                                    | •••••                       |  |
| Kennwort bestätigen:                                                                                                    | •••••                       |  |
| Diesen Kontonamen und Kennwort für die Internetverbindung aller Benutzer dieses<br>Computers verwenden                                                                                                    |                             |  |
| Verbindung als Standardinternetverbindung verwenden                                                                                                    |                             |  |
|                                                                                                    |                             |  |
|                                                                                                    | < Zurück Weiter > Abbrechen |  |

#### Eingabe Benutzername:

Ihr Benutzername setzt sich aus drei Bestandteilen zusammen: "dsl/" + Ihre 10stellige Kundennummer + "@congstar.de" Ihre Kundennummer finden Sie auch in der Willkommens-eMail, die Sie von congstar bei Vertragsbeginn erhalten haben.

#### Eingabe Kennwort:

Geben Sie hier bitte Ihr persönliches Passwort ein, das Sie bei der Anmeldung zu congstar festgelegt haben. Sie nutzen es auch zum Login in den meincongstar-Bereich. Sollten Sie Ihr Passwort vergessen haben, wenden Sie sich bitte an die Hotline 0180 5 324 444. Der Verbindungspreis beträgt 14 ct./min. aus dem deutschen Festnetz (Stand Mai 2007).

Legen Sie nun noch fest, wer diese Internetverbindung verwenden darf: Entweder alle Nutzer des PCs oder nur derjenige, der die Verbindung gerade einrichtet. Zusätzlich können sie diese Internetverbindung als Standardverbindung verwenden. Wenn Sie sich unsicher sind, belassen Sie beide Optionen unverändert aktiviert, d.h. mit gesetztem Häkchen.

Klicken Sie auf "Weiter".

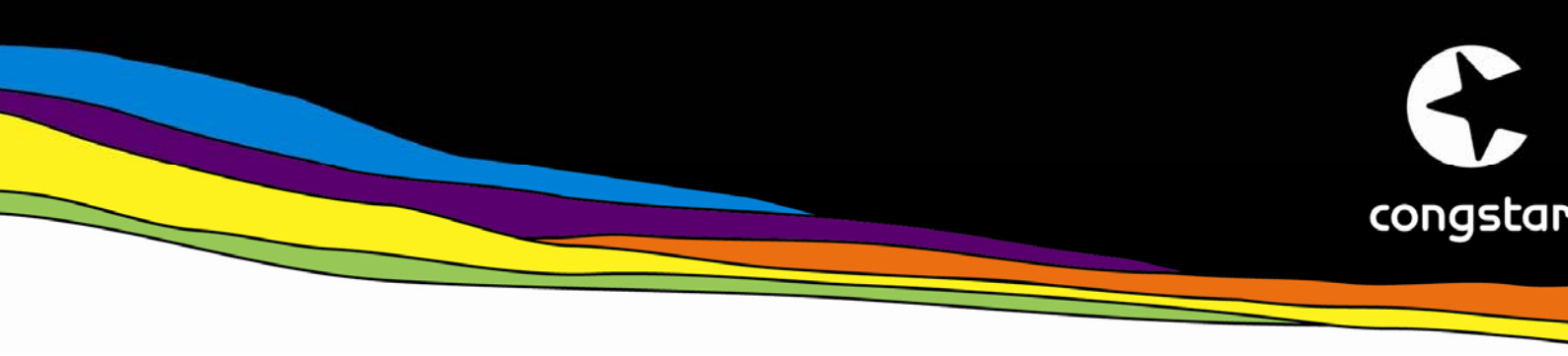

# 8. Screen: Fertigstellen des Assistenten

Mit diesem Screen endet der Einrichtungsprozess. Um eine Verknüpfung der Internet-Verbindung auf dem Desktop zu erstellen, setzen Sie das Häkchen in der entsprechenden Checkbox. Klicken Sie auf "Fertig stellen".

| Assistent für neue Verbindungen   |                                                                                                    |
|-----------------------------------|----------------------------------------------------------------------------------------------------|
|                                   | Fertigstellen des Assistenten                                                                                                    |
|                                   | Die erforderliche Schritte zum Erstellen der folgenden<br>Verbindung wurden ordnungsgemäß durchgeführt:                                                                                            |
|                                   | <ul> <li>congstar</li> <li>Verbindung als Standardverbindung verwenden</li> <li>Für alle Benutzer dieses Computers freigeben</li> <li>Denselben Benutzernamen und dasselbe Kennwort für</li> </ul> |
|                                   | Die Verbindung wird im Ordner "Netzwerkverbindungen"<br>gespeichert.                                                                                                    |
|                                   | Verknüpfung auf dem Desktop hinzufügen                                                                                                    |
|                                   | Klicken Sie auf "Fertig stellen", um diese Verbindung zu<br>erstellen und den Vorgang abzuschließen.                                                                                               |
| < Zurück Fertig stellen Abbrechen |                                                                                                    |

# 9. Start der Internetverbindung

Zukünftig können Sie über "Start > Verbinden mit > congstar" jederzeit eine Verbindung ins Internet herstellen. Alternativ können Sie auch auf die Verknüpfung auf dem Desktop doppelklicken.